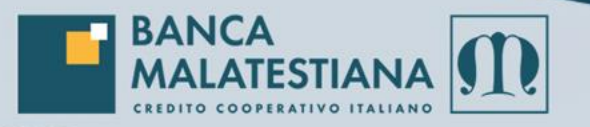

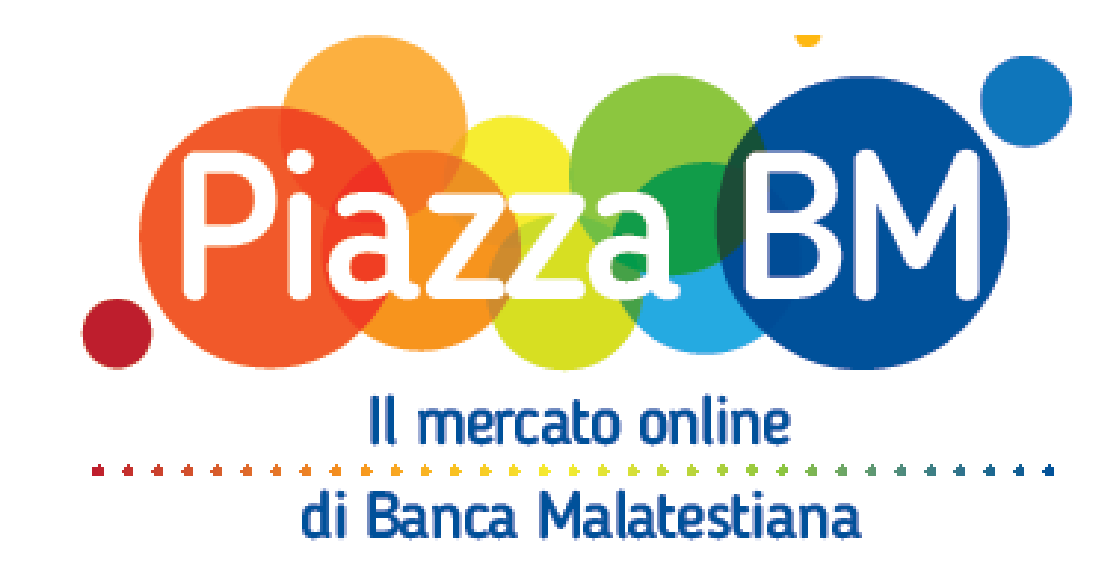

## Funzionamento app esercenti per gestione del **sistema di Cashback e utilizzo del credito** presente sulle PiazzaBM Card

PiazzaBM – il mercato online di Banca Malatestiana

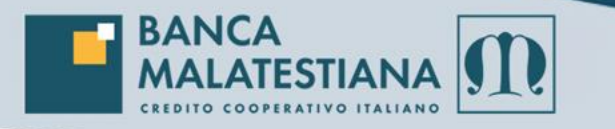

## **Evolution App**

Per gestire il credito delle Piazza BM Card è necessario utilizzare l'app «**Evolution app**» di NBF soluzioni informatiche disponibile su:

**Google Play** per terminali Android:

https://play.google.com/store/apps/details?id=it.nbf.evolutionapp&hl=it

Play Store per terminali Apple

https://apps.apple.com/it/app/evolutionapp/id825614972

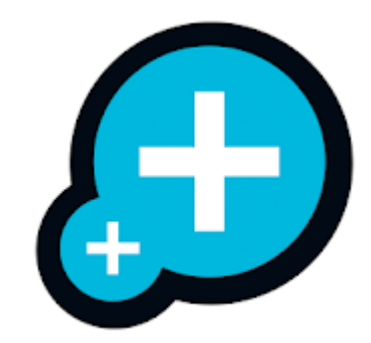

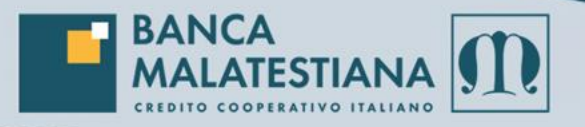

## **Evolution App**

# **EVOLUTION APP**

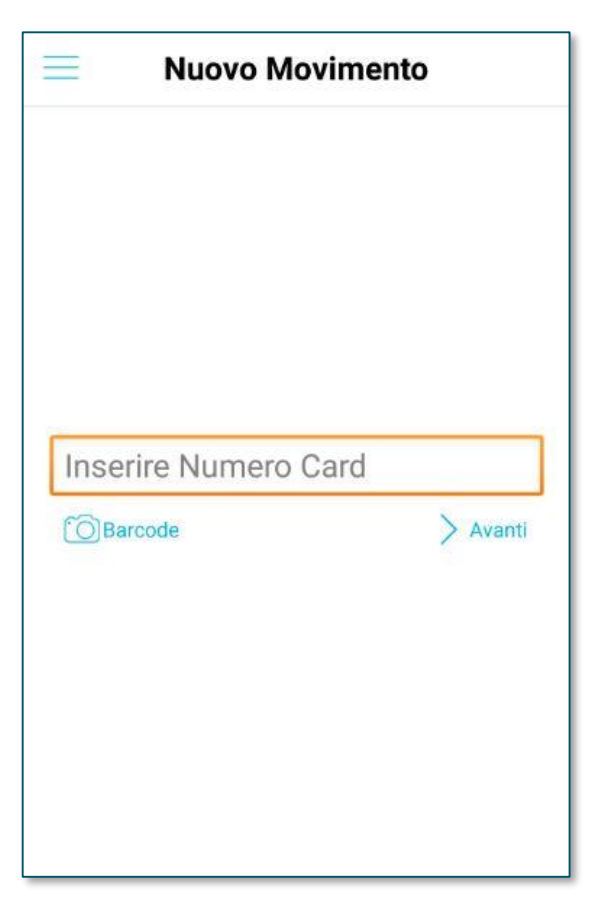

Lo scarico/carico (cashback) del credito avviene tramite l'app «**Evolution App**», installata su smartphone/tablet dell'esercente, utilizzando le credenziali ricevute.

Tramite l'app, selezionando l'icona «Barcode» è possibile identificare la Card inquadrando il codice a barre posto sul retro della card fisica o quella virtuale mostrata dall'App PiazzaBM.

E' possibile anche digitare il numero Card manualmente (il numero card è stampato in corrispondenza del barcode)

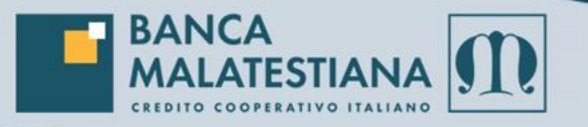

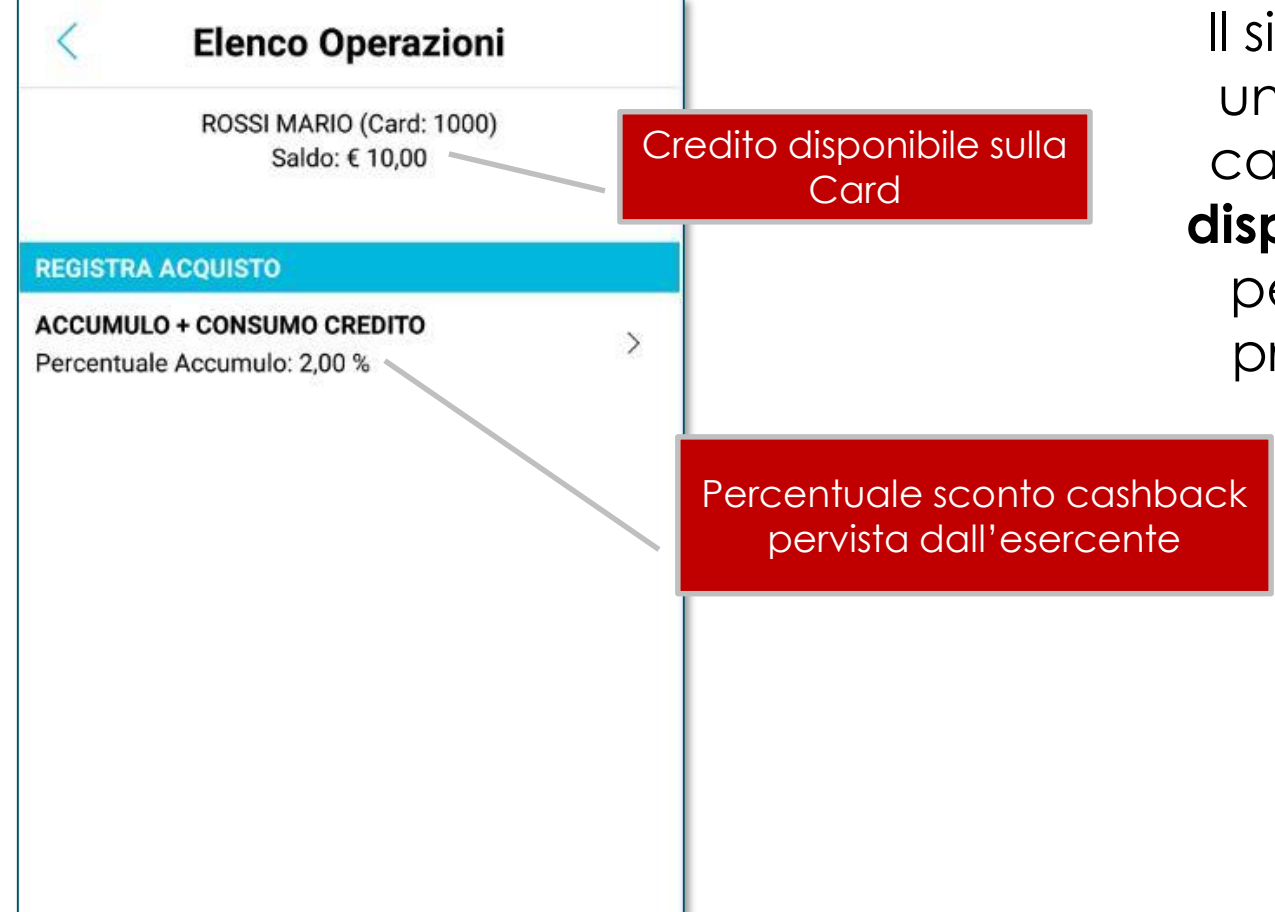

Il sistema (EvolutionApp), una volta identificata la card, evidenzia il **credito disponibile** sulla stessa e la percentuale cashback prevista dall'esercente

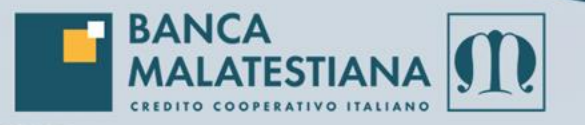

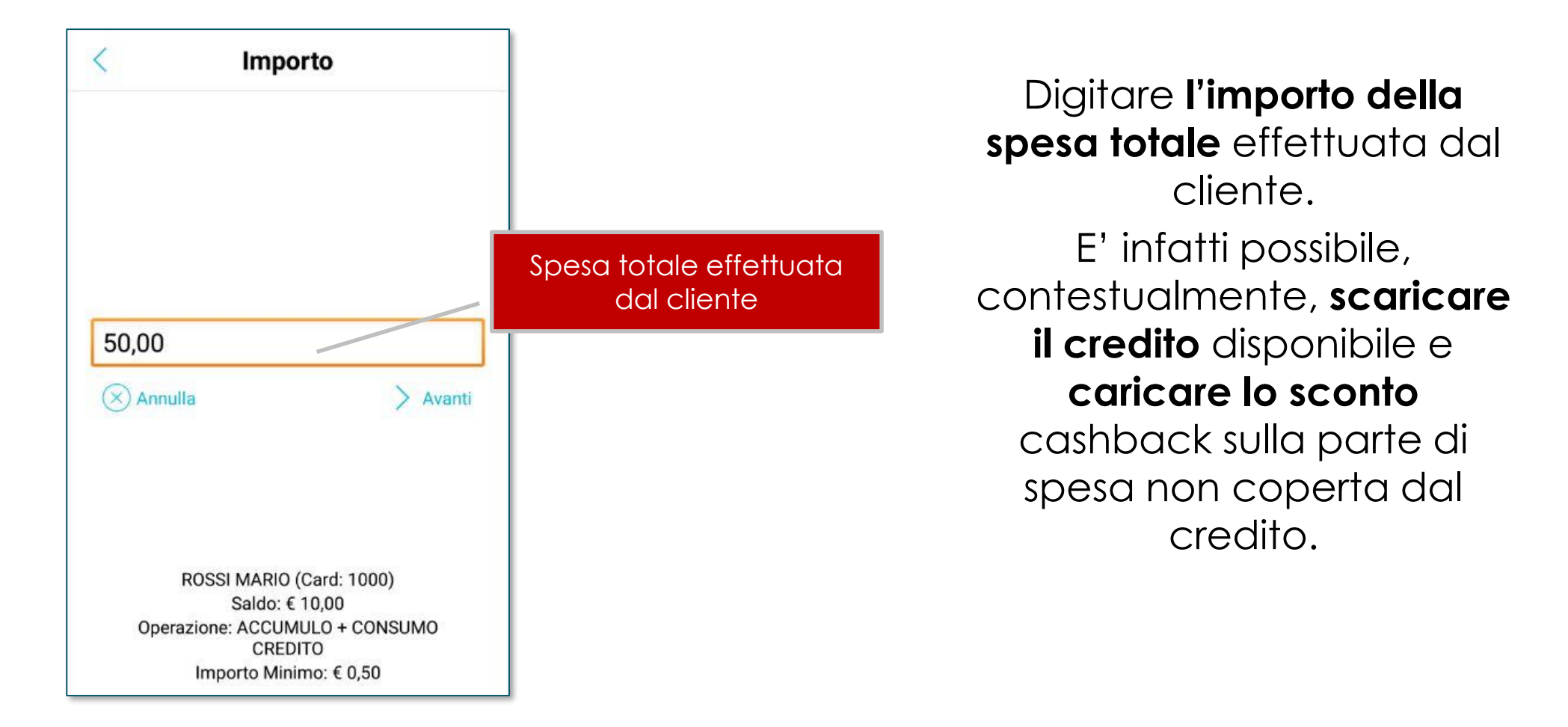

PiazzaBM – il mercato online di Banca Malatestiana

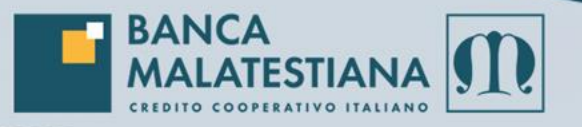

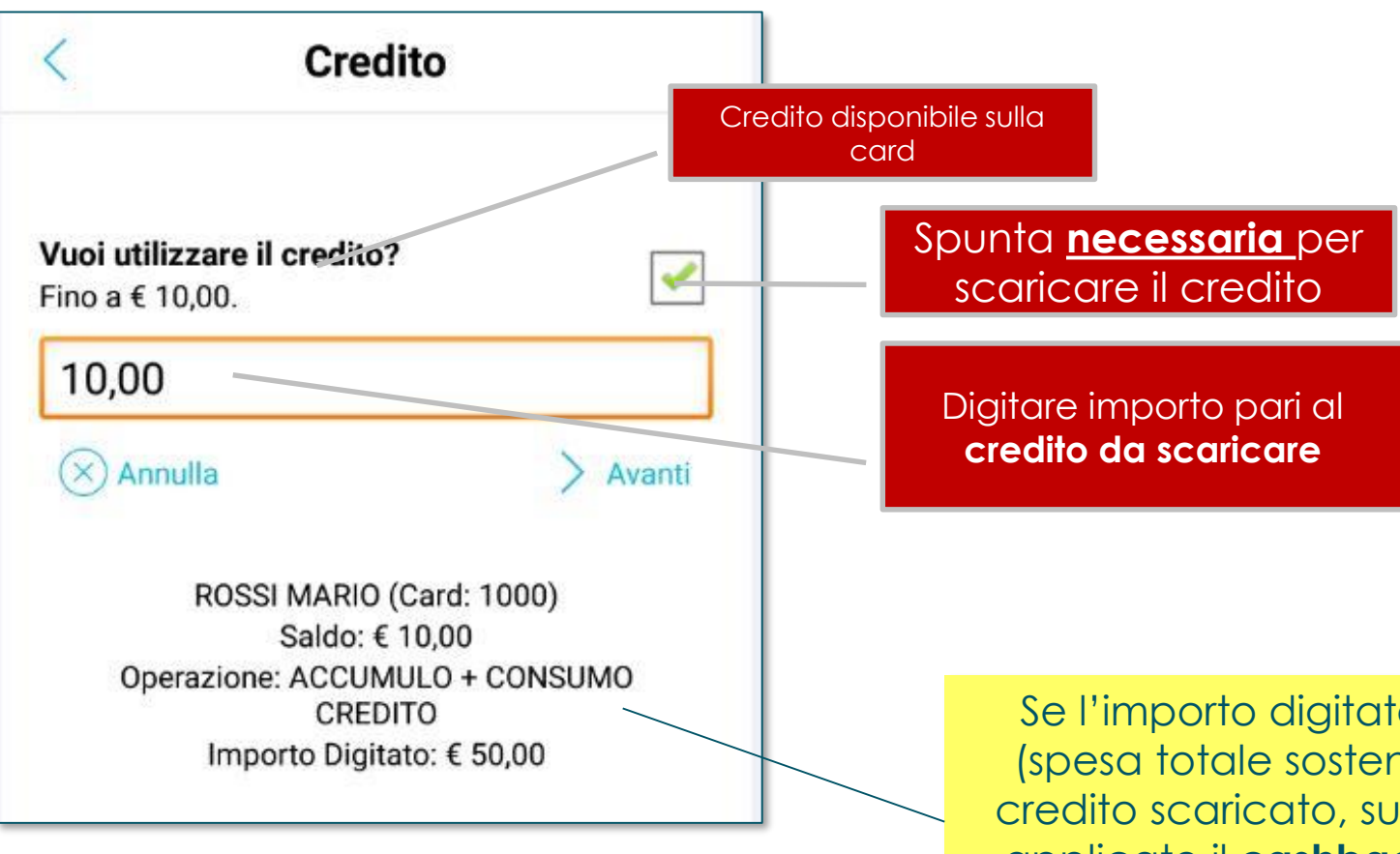

Se è presente del credito sulla card è possibile scaricarlo **spuntando la casella «vuoi utilizzare il credito?»** indicando l'importo che viene scaricato

Se l'importo digitato nella prima schermata (spesa totale sostenuta dal cliente) **supera** il credito scaricato, sulla parte in eccesso viene applicato il **cashback** con accumulo credito sulla Card.

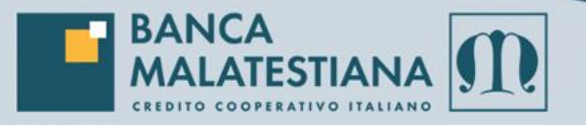

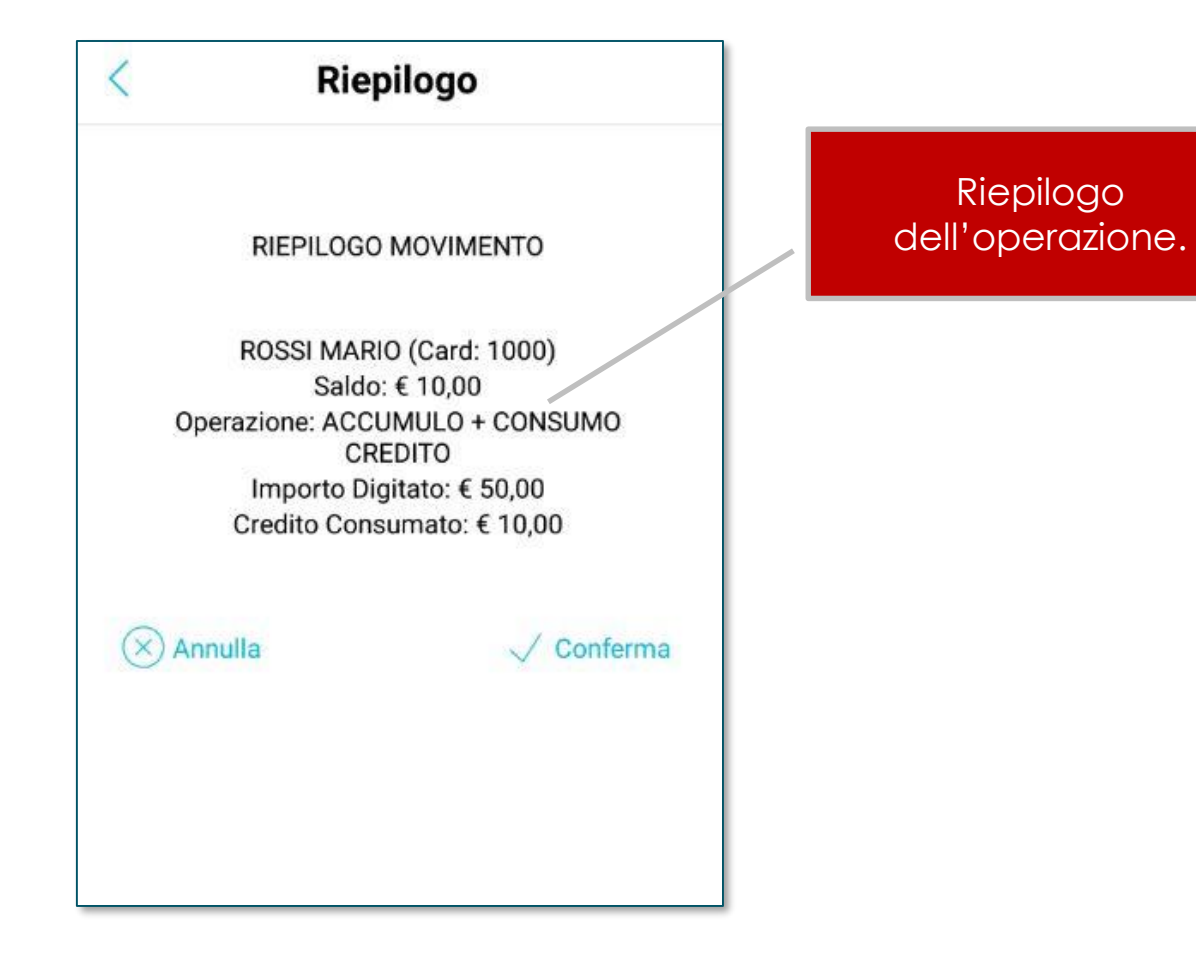

Nell'esempio, l'importo della spesa è di 50€, il credito utilizzato è di 10€ per cui **il cliente deve pagare 40€**.

Su questi 40€ il sistema calcola il cashback previsto dall'esercente e lo carica sulla Card del cliente.

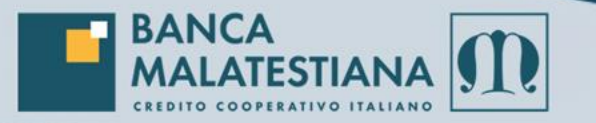

# Fidelity e Cash Back

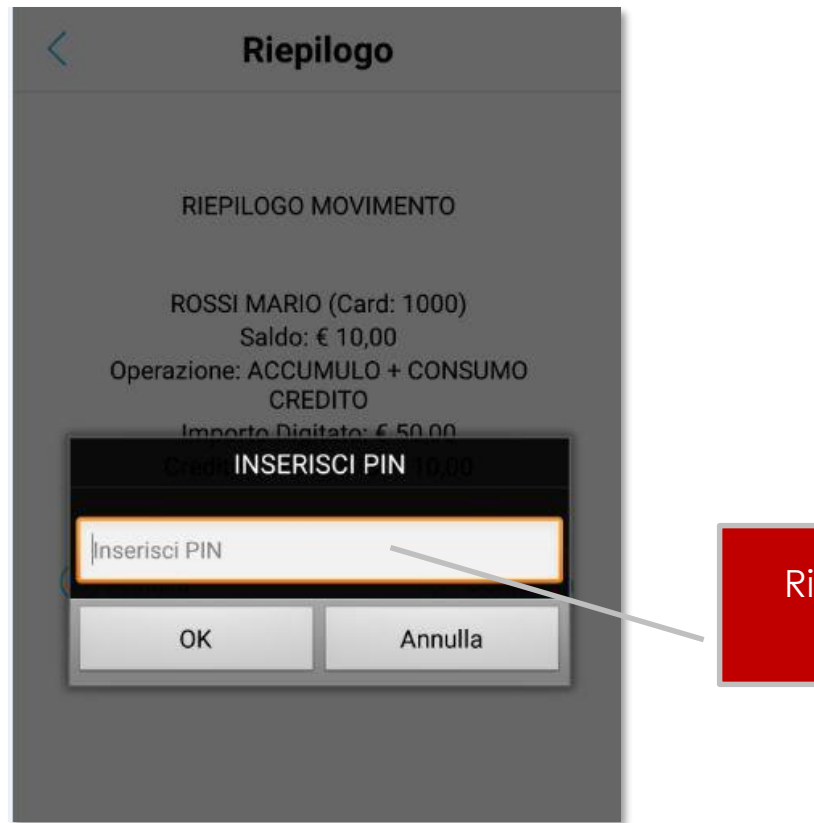

A conferma dell'operazione, per maggiore sicurezza, viene richiesto al titolare della Card di **digitare il PIN** rilasciato con la Card

Richiesta codice PIN utente

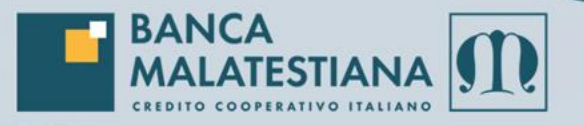

\_

## Fidelity e Cashback

### Esito Movimento

#### OPERAZIONE ESEGUITA CORRETTAMENTE ----

ROSSI MARIO (Card: 1000) Operazione: ACCUMULO + CONSUMO CREDITO

> Importo Digitato: € 50,00 Credito Consumato: € 10,00

#### Da Pagare: € 40,00

Credito Accumulato: € 0,80

#### Saldo Precedente: € 10,00 Nuovo Saldo: € 0,80

+ Nuovo

### Esito movimento

Conferma operazione

## Dettaglio importo digitato (spesa totale) e credito consumato

Importo da incassare dal cliente

Dettaglio credito accumulato sulla card tramite Cashback (a carico dell'esercente – regolato nelle compensazioni mensili)

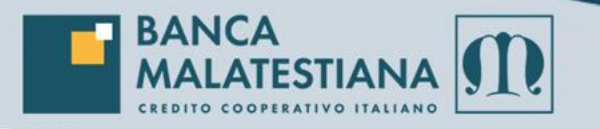

Mensilmente viene effettuata la compensazione di quanto caricato/scaricato dal singolo esercente, regolando la differenza sul conto corrente dello stesso.

L'esercente ha sempre sotto controllo tutti i **movimenti** effettuati tramite l'app accedendo al **portale Shopping Plus** (sono valide le stesse credenziali utilizzate per l'app) <u>https://crm.shoppingplus.it/02039</u>

Tramite lo stesso può quindi scaricare i movimenti al fine di gestire più agevolmente le scritture contabili

Per maggiori dettagli sulle caratteristiche di PiazzaBM consultare la presentazione completa.

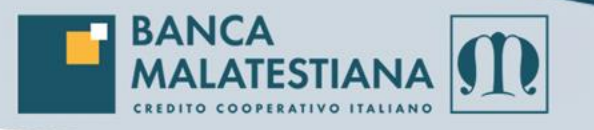

Documento ad uso esclusivo degli esercenti Soci di Banca Malatestiana aderenti al circuito PiazzaBM. Ogni riproduzione totale o parziale, estrapolazione di informazioni, modifiche al documento non sono consentite se non previo consenso di Banca Malatestiana.

La Banca non assume alcuna responsabilità in merito ad aspetti contabili o fiscali citati nel documento per i quali l'esercente deve fare riferimento al proprio consulente amministrativo o fiscale.